# 9.4 <u>ขออนุมัติสั่งปล่อยวัตถุดิบ กรณีถอนค้ำประกันเต็มจำนวน</u>

## โครงสร้างการคีย์ข้อมูล

| ลำดับ | ชื่อข้อมูล | ประเภท   | ความยาว | คำอธิบาย                                                          |  |  |  |  |  |  |
|-------|------------|----------|---------|-------------------------------------------------------------------|--|--|--|--|--|--|
| 1     | PROJ_CODE  | ตัวอักษร | 8       | รหัสโครงการ แยกตามบัตรส่งเสริม  แยก มาตรา  และ ประเภทสต็อกที่     |  |  |  |  |  |  |
|       |            |          |         | ได้รับอนุมัติจากสำนักงาน                                          |  |  |  |  |  |  |
| 2     | DOC_NO     | ตัวอักษร | 8       | เลขที่งวด                                                         |  |  |  |  |  |  |
| 3     | INVOICE    | ตัวอักษร | 35      | เลขที่ Invoice                                                    |  |  |  |  |  |  |
| 4     | INV_DATE   | ตัวอักษร | 10      | วันที่ของ Invoice บันทึกในรูปแบบ DD/MM/YYYY                       |  |  |  |  |  |  |
| 5     | DESC_1     | ตัวอักษร | 512     | ชื่อวัตถุดิบที่นำเข้าตามอินวอยซ์                                  |  |  |  |  |  |  |
| 6     | DESC_2     | ตัวอักษร | 254     | Item No, Past No. Size No. other                                  |  |  |  |  |  |  |
| 7     | QTY        | ตัวเลข   | 18.6    | ปริมาณนำเข้า                                                      |  |  |  |  |  |  |
| 8     | UOM        | ตัวอักษร | 3       | หน่วยวัตถุดิบ                                                     |  |  |  |  |  |  |
| 9     | GRP_NO     | ตัวอักษร | 6       | รายการวัตถุดิบ ตาม MML                                            |  |  |  |  |  |  |
| 10    | BY         | ตัวอักษร |         | ไม่ต้องคีย์                                                       |  |  |  |  |  |  |
| 11    | IMP_LINE   | ตัวอักษร | 4       | ลำดับที่วัตถุดิบในใบขนสินค้าขาเข้า                                |  |  |  |  |  |  |
| 12    | INV_LINE   | ตัวอักษร | 4       | ลำดับที่วัตถุดิบใน Invoice                                        |  |  |  |  |  |  |
| 13    | APP_NO     | ตัวอักษร | 20      | เลขที่หนังสืออนุมัติสั่งปล่อยบันทึกค่าเมื่อสั่งปล่อยแบบถอนค้ำเต็ม |  |  |  |  |  |  |
|       |            |          |         | จำนวน (ประเภท BIRTIMP3)                                           |  |  |  |  |  |  |
| 14    | IMP_ENTRY  | ตัวอักษร | 14      | เลขที่ใบขนสินค้าขาเข้า บันทึกค่าเมื่อสั่งปล่อยแบบถอนค้ำเต็มจำนวน  |  |  |  |  |  |  |
|       |            |          |         | (ประเภท BIRTIMP3)                                                 |  |  |  |  |  |  |
| 15    | IMP_DATE   | ตัวอักษร | 10      | วันที่ใบขนสินค้าขาเข้า บันทึกในรูปแบบ DD/MM/YYYY บันทึกค่าเมื่อ   |  |  |  |  |  |  |
|       |            |          |         | สั่งปล่อยถอนค้ำเต็มจำนวน (ประเภท BIRTIMP3)                        |  |  |  |  |  |  |
| 16    | ESS_MAT    | ตัวอักษร |         | ไม่ต้องคีย์                                                       |  |  |  |  |  |  |

**ตัวอย่างการคีย์ สั่งปล่อยวัตถุดิบ <u>กรณีถอนค้ำประกันเต็มจำนวน (</u>ตั้งชื่อแฟ้มข้อมูลเป็น BIRTIMP3.XlSX) นามสกุลเป็น Execl Workbook** 

| PROJ_CODE | DOC_NO | INVOICE    | INV_DATE   | DESC_1   | DESC_2 | QTY | UOM | GRP_NO | BY | IMP_LINE | INV_LINE | APP_NO | IMP_ENTRY | IMP_DATE | Ess_Mat |
|-----------|--------|------------|------------|----------|--------|-----|-----|--------|----|----------|----------|--------|-----------|----------|---------|
| 12345611  | 00004  | MIT 3/2022 | 15/01/2022 | RESISTOR |        | 100 | C62 | 000002 |    | 1        | 1        |        |           |          |         |
| 12345611  | 00004  | MIT 3/2022 | 15/01/2022 | IC       |        | 200 | SET | 000004 |    | 2        | 2        |        |           |          |         |

เงื่อหไข : การสั่งปล<sup>่</sup>อยวัตถุดิบ <u>กรณีถอนค้ำประกันเต็มจำนวน</u>

- 1. อินวอยซ์ 1 ฉบับ ต่อ 1 งวดที่
- 2. ลำดับที่ในอินวอยซ์ขาเข้าซ้ำได้
- 3. ลำดับที่ในใบขนขาเข้า ห้ามซ้ำ
- 4. คีย์เลขที่หนังสืออนุมัติและวันที่อนุมัติสั่งปล่อยวัตถุดิบ ของงวดเดิมที่เคยค้ำประกันไว้
  5. คีย์เลขที่ใบขนขาเข้าและวันที่นำเข้า
- 6. คีย์รายการวัตถุดิบ ถูกต้อง ตรงตามที่เคยสั่งปล่อยค้ำประกันไว้
- 7. บริษัทจะสามารถยื่นสั่งปล่อยถอนค้ำประกันได้ หากได้รับอนุมัติบัญชีรายการวัตถุดิบกับสำนักงาน BOI แล้วเท่านั้น
- 8. บริษัทต้องยื่นสั่งปล่อยถอนค้ำประกันตามระยะเวลาที่ได้รับอ<sup>ุ</sup>่นุมัติให้ค้ำประกัน

9. กรณีบริษัทไม่สามารถดำเนินการสั่งปล่อยถอนค้ำได้ตามระยะเวลาที่สำนักงาน BOI กำหนดบริษัทจะต<sup>้</sup>องยื่นเรื่องขอขยายระยะเวลาการใช้ธนาคารค้ำประกันกับ สำนักงาน BOI

### การใช้งานระบบ

### เมนู ส่งข้อมูลสั่งปล่อยวัตถุดิบ

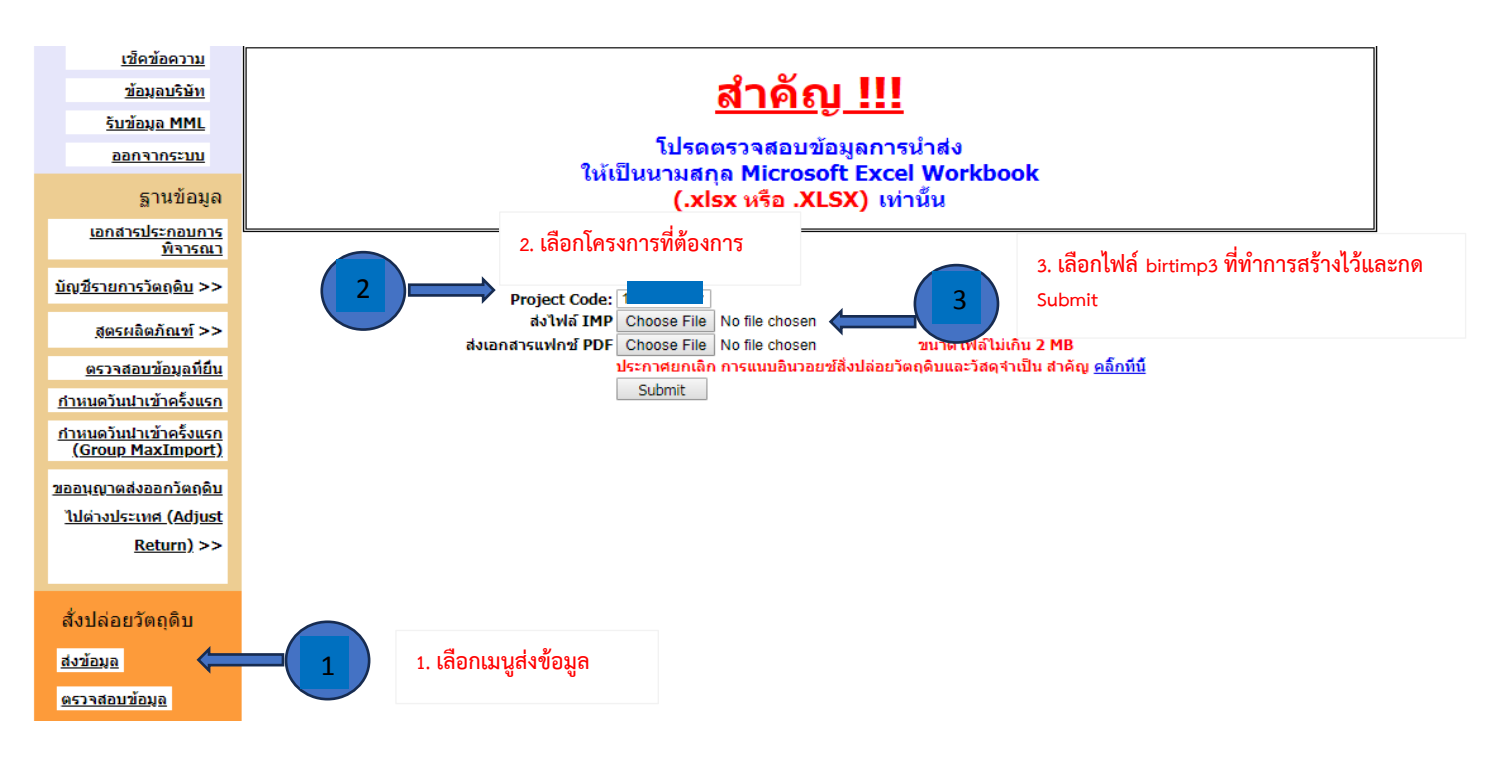

หรือสามารถเข้าดูคู่มือการใช้งานระบบ IC ONLINE ได้ตาม link (ตั้งแต่หน้าที่ 29-40)

https://eservice.ic.or.th/iconline/Resources/Documents/คู่มือการใช้งานระบบ%20IC%20Online%20System.pdf

## 9.4 <u>ขออนุมัติสั่งปล่อยวัตถุดิบ กรณีถอนค้ำประกันไม่เต็มจำนวน</u>

## โครงสร้างการคีย์ข้อมูล

| ลำดับ | ชื่อข้อมูล | ประเภท   | ความยาว | คำอธิบาย                                                             |
|-------|------------|----------|---------|----------------------------------------------------------------------|
| 1     | PROJ_CODE  | ตัวอักษร | 8       | รหัสโครงการ แยกตามบัตรส่งเสริม แยก มาตรา และ ประเภทสต็อกที่          |
|       |            |          |         | ได้รับอนุมัติจากสำนักงาน                                             |
| 2     | DOC_NO     | ตัวอักษร | 8       | เลขที่งวด                                                            |
| 3     | INVOICE    | ตัวอักษร | 35      | เลขที่ Invoice                                                       |
| 4     | INV_DATE   | ตัวอักษร | 10      | วันที่ของ Invoice บันทึกในรูปแบบ DD/MM/YYYY                          |
| 5     | DESC_1     | ตัวอักษร | 512     | ชื่อวัตถุดิบที่นำเข้าตามอินวอยซ์                                     |
| 6     | DESC_2     | ตัวอักษร | 254     | Item No, Past No. Size No. other                                     |
| 7     | QTY        | ตัวเลข   | 18.6    | ปริมาณนำเข้า                                                         |
| 8     | UOM        | ตัวอักษร | 3       | หน่วยวัตถุดิบ                                                        |
| 9     | GRP_NO     | ตัวอักษร | 6       | รายการวัตถุดิบ ตาม MML                                               |
| 10    | BY         | ตัวอักษร |         | ไม่ต้องคีย์                                                          |
| 11    | IMP_LINE   | ตัวอักษร | 4       | ลำดับที่วัตถุดิบในใบขนสินค้าขาเข้า                                   |
| 12    | INV_LINE   | ตัวอักษร | 4       | ลำดับที่วัตถุดิบใน Invoice                                           |
| 13    | APP_NO     | ตัวอักษร | 20      | เลขที่หนังสืออนุมัติสั่งปล่อยบันทึกค่าเมื่อสั่งปล่อยแบบถอนค้ำไม่เต็ม |
|       |            |          |         | จำนวน (ประเภท BIRTIMP4)                                              |
| 14    | IMP_ENTRY  | ตัวอักษร | 14      | เลขที่ใบขนสินค้าขาเข้า บันทึกค่าเมื่อสั่งปล่อยแบบถอนค้ำไม่เต็มจำนวน  |
|       |            |          |         | (ประเภท BIRTIMP4)                                                    |
| 15    | IMP_DATE   | ตัวอักษร | 10      | วันที่ใบขนสินค้าขาเข้า บันทึกในรูปแบบ DD/MM/YYYY บันทึกค่าเมื่อ      |
|       |            |          |         | ถอนค้ำไม่เต็มจำนวน (ประเภท BIRTIMP4)                                 |
| 16    | ESS_MAT    | ตัวอักษร |         | ไม่ต้องคีย์                                                          |

้ **ตัวอย่างการคีย์ สั่งปล่อยวัตถุดิบ <u>กรณีถอนค้ำประกันไม่เต็มจำนวน (</u>ตั้งชื่อแฟ้มข้อมูลเป็น BIRTIMP4.XLSX) นามสกุลเป็น Execl Workbook** 

| PROJ_CODE | DOC_NO | INVOICE    | INV_DATE   | DESC_1   | DESC_2 | QTY | UOM | GRP_NO | BY | IMP_LINE | INV_LINE | APP_NO | IMP_ENTRY | IMP_DATE | Ess_Mat |
|-----------|--------|------------|------------|----------|--------|-----|-----|--------|----|----------|----------|--------|-----------|----------|---------|
| 12345611  | 00004  | MIT 3/2022 | 15/01/2022 | RESISTOR |        | 100 | C62 | 000002 |    | 1        | 1        |        |           |          |         |
| 12345611  | 00004  | MIT 3/2022 | 15/01/2022 | IC       |        | 200 | SET | 000004 |    | 2        | 2        |        |           |          |         |

### เงื่อนไข : การสั่งปล่อยวัตถุดิบ

- 1. อินวอยซ์ 1 ฉบับ ต่อ 1 งวดที่
- 2. ลำดับที่ในอินวอยซ์ขาเข้าซ้ำได้
- 3. ลำดับที่ในใบขนขาเข้า ห้ามซ้ำ
- 4. คีย์เลขที่หนังสืออนุมัติและวันที่อนุมัติสั่งปล่อยวัตถุดิบ ของงวดเดิมที่เคยค้ำประกันไว้
  5. คีย์เลขที่ใบขนขาเข้าและวันที่นำเข้า
- 6. คีย์รายการวัตถุดิบ ถูกต<sup>้</sup>อง ตรงตามที่เคยสั่งปล่อยค้ำประกันไว้
- 7. กรณีสั่งปล่อยถอนค้ำประกันไม่เต็มจำนวนที่ค้ำประกันไว้ ระบบจะออกหนังสือแจ้งกรมศุลกากรให้เรียกเก็บภาษีส่วนที่เหลือโดยอัตโนมัติ
- 8. บริษัทจะสามารถยื่นสั่งปล่อยถอนค้ำประกันได้ หากได้รับอนุมัติบัญชีรายการวัตถุดิบกับสำนักงาน BOI แล้วเท่านั้น

9. บริษัทต้องยื่นสั่งปล่อยถอนค้ำประกันตามระยะเวลาที่ได้รับอ<sup>ุ</sup>นุมัติให้ค้ำประกัน

ี้ 10. กรณีบริษัทไม่สามารถดำเนินการสั่งปล่อยถอนค้ำได้ตามระย<sup>่</sup>ะเวลาที่สำนักงาน BOI กำหนดบริษัทจะต้องยื่นเรื่องขอขยายระยะเวลาการใช้ธนาคารค้ำประกัน กับสำนักงาน BOI

### การใช้งานระบบ

### เมนู ส่งข้อมูลสั่งปล่อยวัตถุดิบ

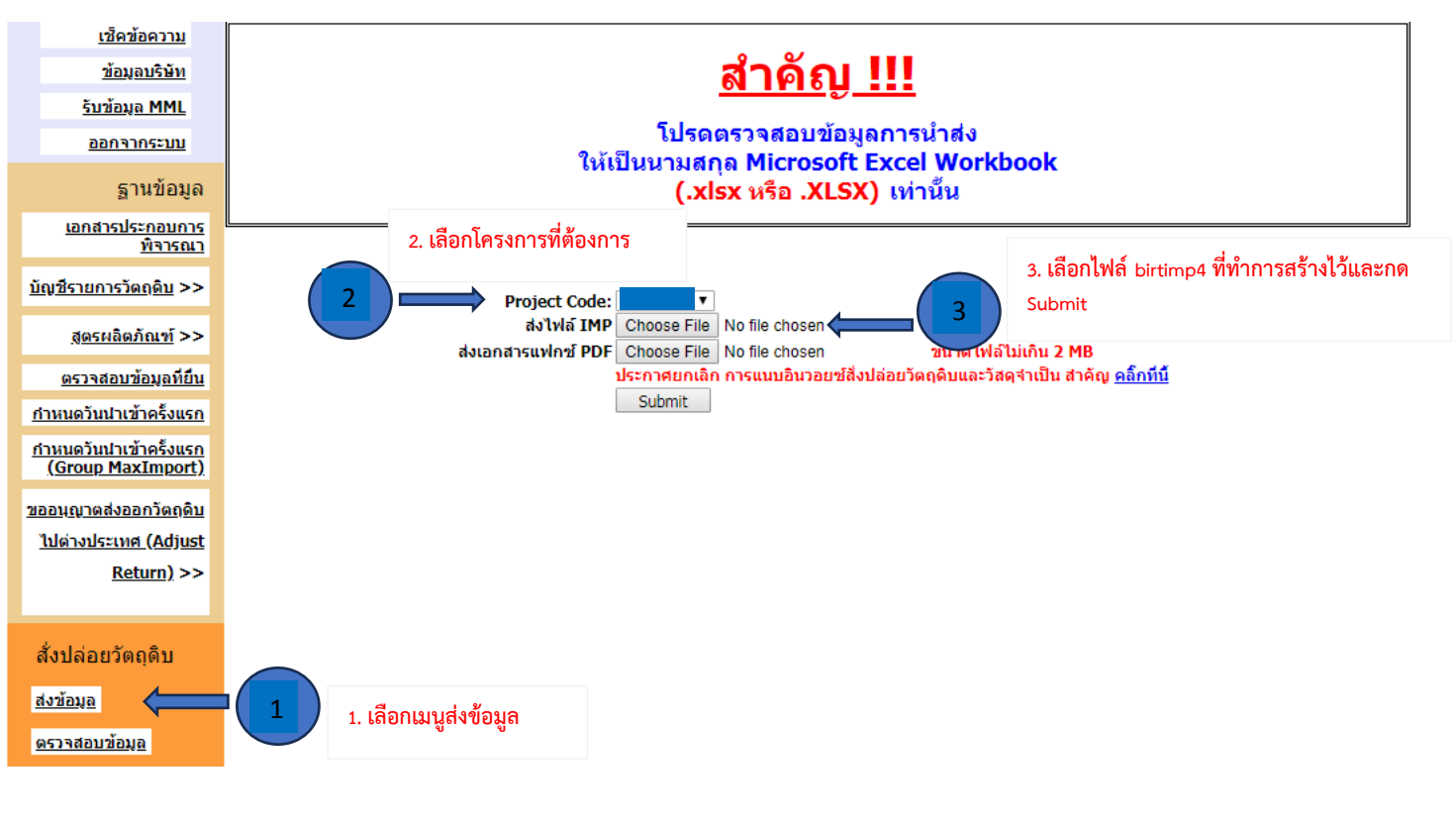

หรือสามารถเข้าดูคู่มือการใช้งานระบบ IC ONLINE ได้ตาม link (ตั้งแต่หน้าที่ 29-40)

https://eservice.ic.or.th/iconline/Resources/Documents/คู่มือการใช้งานระบบ%20IC%20Online%20System.pdf